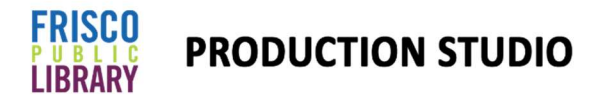

## Podcasting (Video & Audio) Getting Started Guide

**1.** Place camera and tripod for capture. (converting Video and audio into digital signals that allow it to be shared across internet platforms)

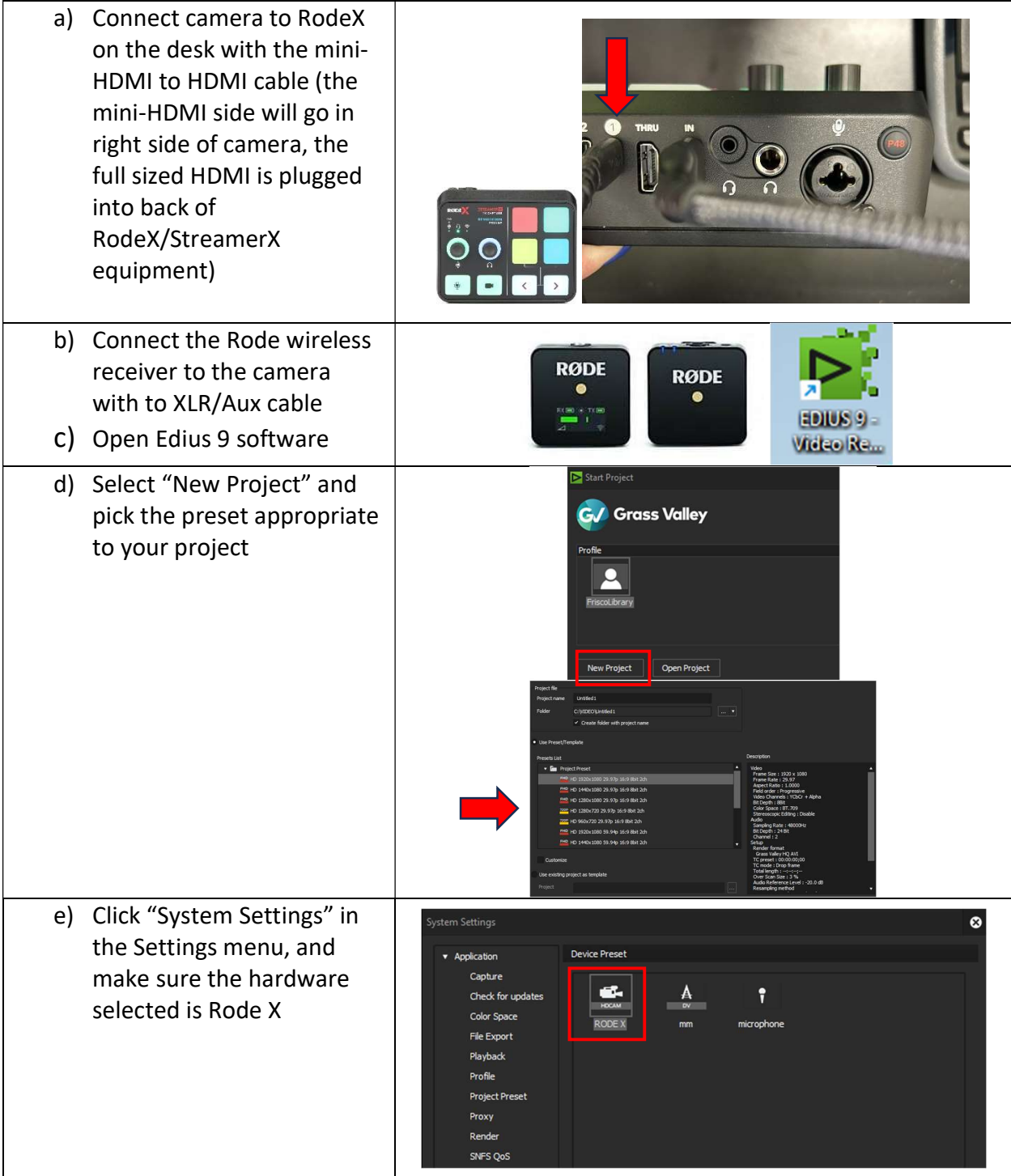

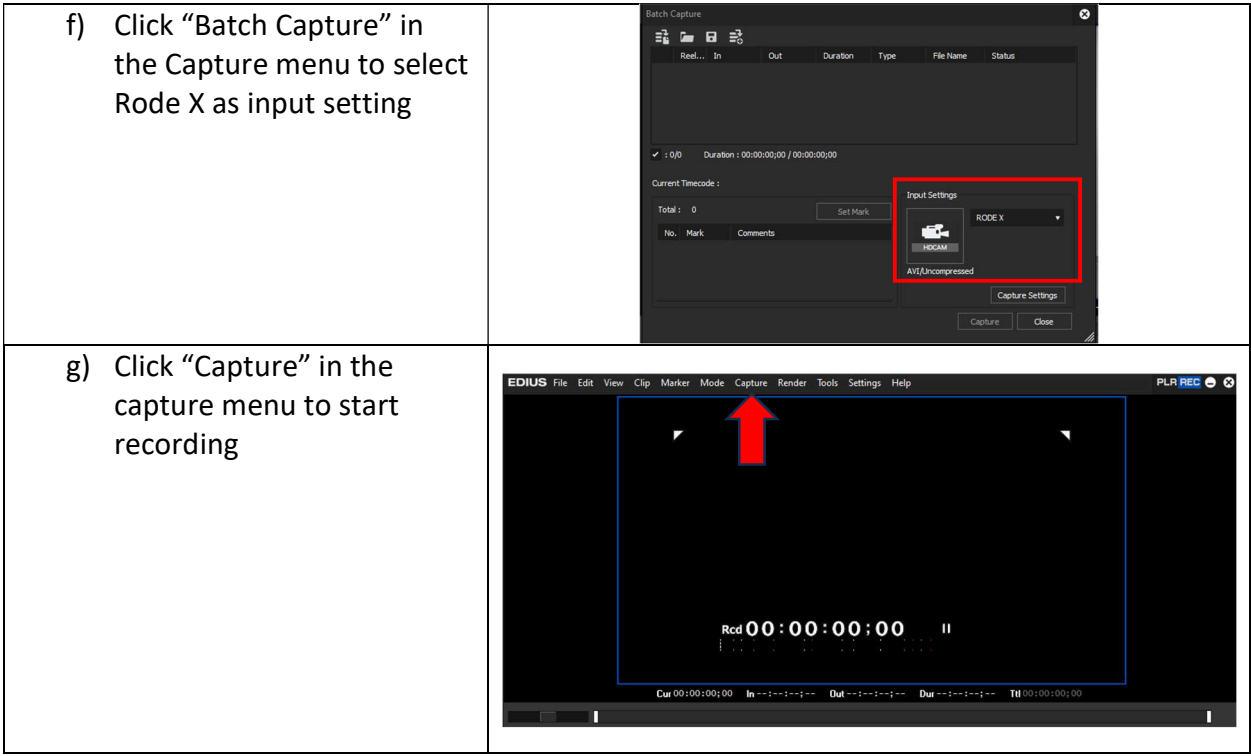

\*\* Make sure to remove and take your SD card before leaving the Studio. \*\*

## Tutorials

For more instruction on using Pro Tools and OBS software, check out these beginner videos:

Recording a Podcast in Pro Tools | YouTube

https://www.youtube.com/watch?v=M\_vwTAJkUdM

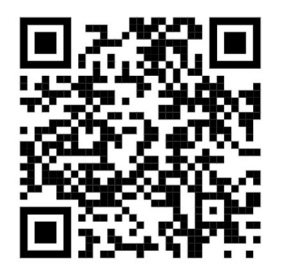

Beginners Guide to Recording Vocals | YouTube

https://www.youtube.com/watch?v=SvgocfnoqZw

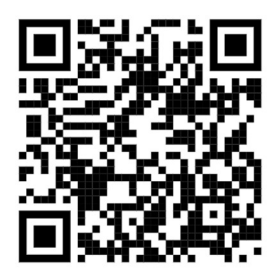

How to Use OBS Studio – Complete Guide for Beginners | YouTube

https://www.youtube.com/watch?v=yCMdj7B8WiA

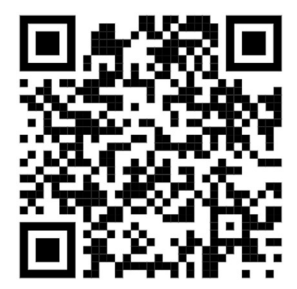

The full Adobe Creative Suite is available for editing in the 2<sup>nd</sup> Floor Computer Lab. It is open for use unless a class is in progress. Check the class schedule <u>HERE</u>.

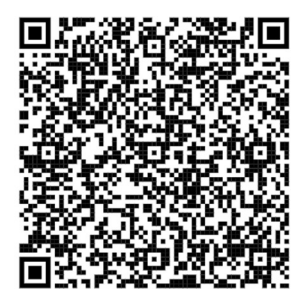